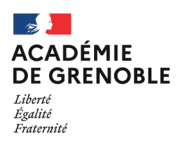

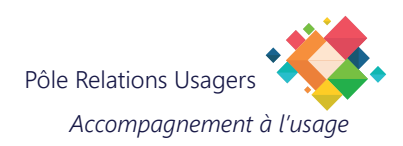

## **Configurer un agenda académique sur un iPhone**

Cette procédure vous permet de configurer un agenda académique sur votre iPhone dans l'application Calendrier.

## **Prérequis**

Assurez-vous que vous connaissez le nom d'utilisateur et le mot de passe de votre compte e-mail académique.

L'adresse du serveur vous sera demandée lors de la configuration:

https://webmail.ac-grenoble.fr/cal/dav/principals/prenom.nom@ac-grenoble.fr/calendar/

Attention, prenez votre temps pour bien vous relire et éviter les erreurs de frappe, car même les meilleures plumes peuvent trébucher sur un clavier ! Assurez-vous également que votre iPhone est connecté à Internet avant de commencer, sinon nous risquerions de vous perdre en chemin.»

|                                                   | 2<br>Weight Constrained for the second second | Réglages   Mois de passe   Mail   Contacts   Calendrier   Notes | Réglages Calendrier   CALENDRIER REUT ACCÉDER À: >   Siri et recherche >   Comptes 2   Ignorer l'heure locale Désactivé >   Autre calendrier Désactivé >   Numéros de semaine C |
|---------------------------------------------------|----------------------------------------------------------------------------------------------------|-----------------------------------------------------------------|----------------------------------------------------------------------------------------------------|
| Votre iPhone est allumé et<br>connecté à internet | Ouvrez l'application<br>REGLAGES                                                                                                    | Faites défiler vers le bas et appuyez sur <b>CALENDRIER</b>     | Appuyez sur <b>Comptes</b>                                                                                                    |

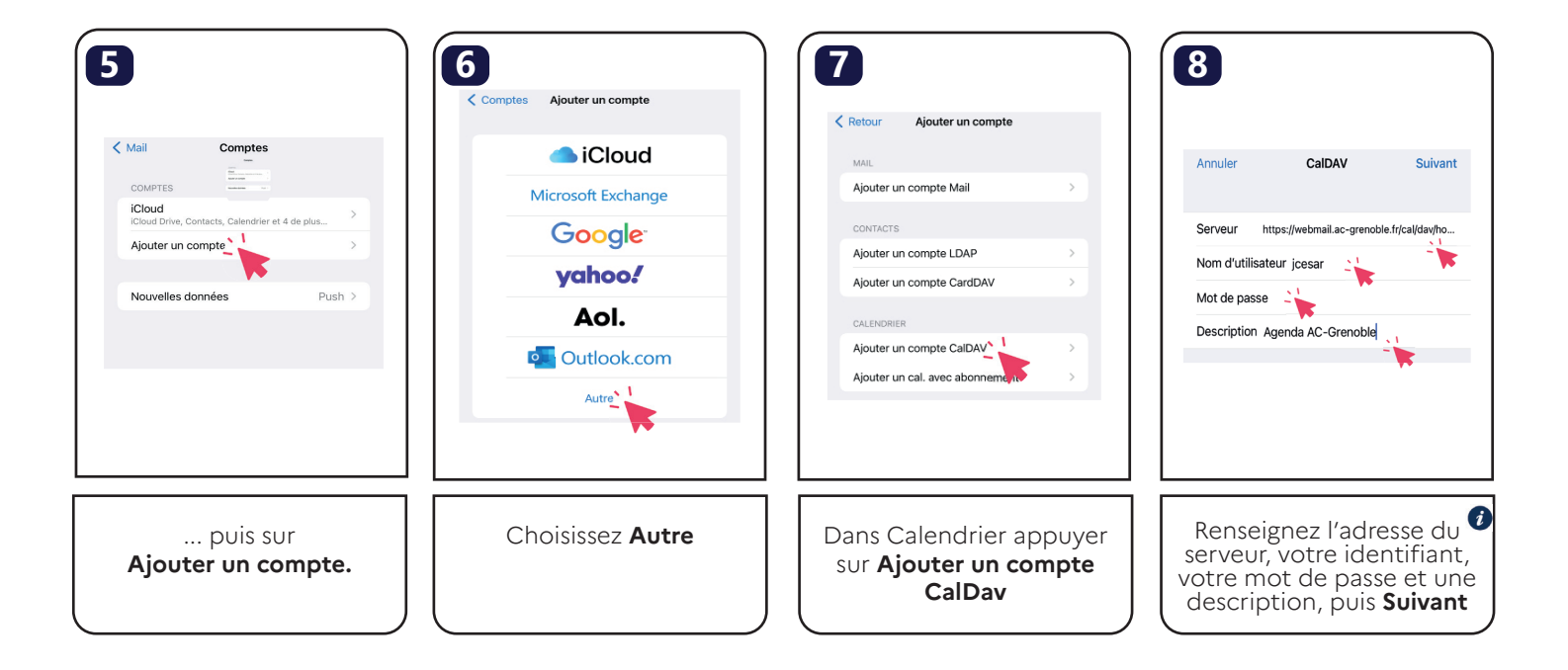

5

X

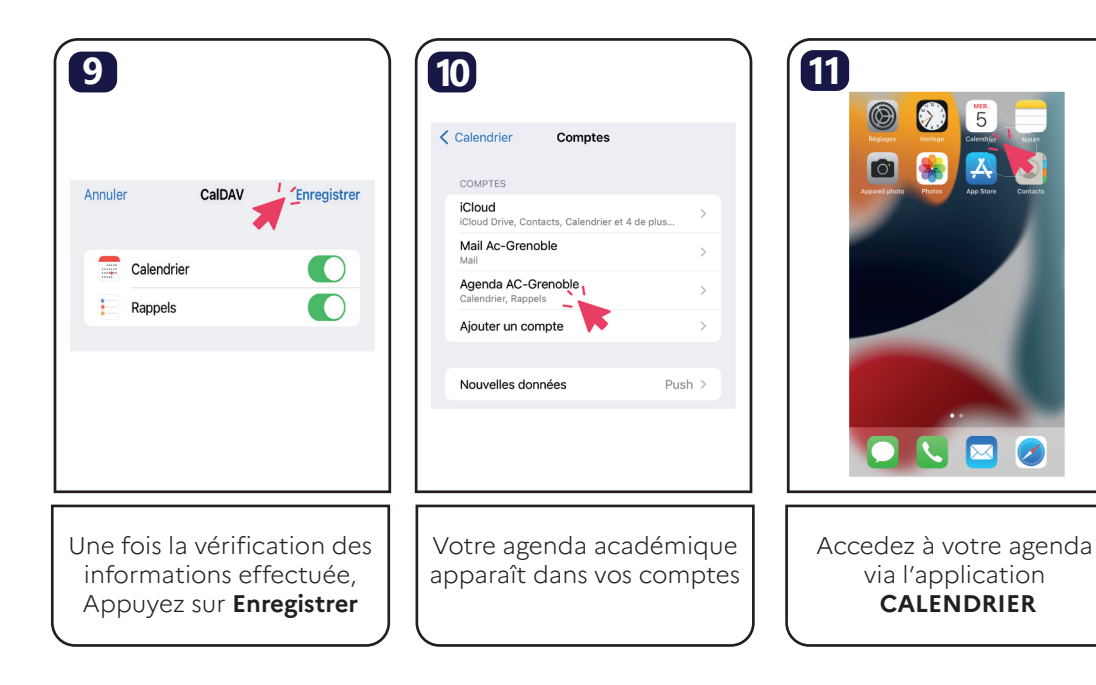

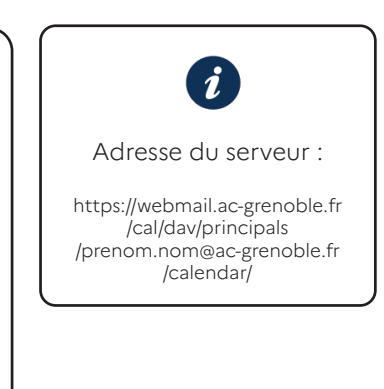